# Planungstool für die integrierte Küstenhydrographie

Szenario - Anlegen und Recherchieren von Planungsinformationen

Dr.-Ing. Frank Sellerhoff smile consult GmbH

Informationssysteme Projektmanagement Beratung Dienstleistung

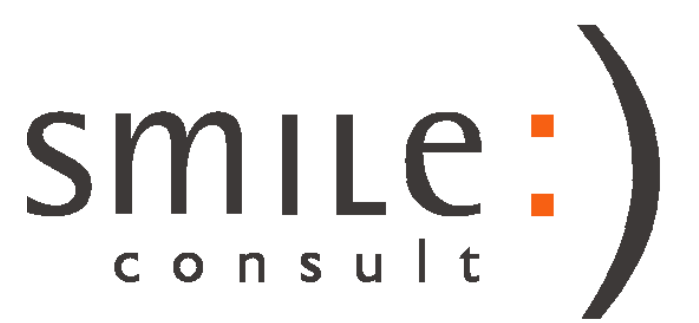

#### Technische Randbedingungen

Nutzung der NOKIS-Infrastruktur

Voraussetzung: Verfügbarkeit von Import- und Catalogue-Service auf dem NOKIS-Server

Desktop-Anwendung für ausgewählten Benutzerkreis Desktop-Anwendung umfasst Planungstool und Auskunftstool Online-Zugang zum NOKIS-Server zum Lesen und Schreiben erforderlich

Web-Anwendung für die (un)beschränkte Benutzung Web-Anwendung umfasst Auskunftstool

# Schritt 1: Anlegen einer Planungsinformation

### Laden einer Referenzgeometrie

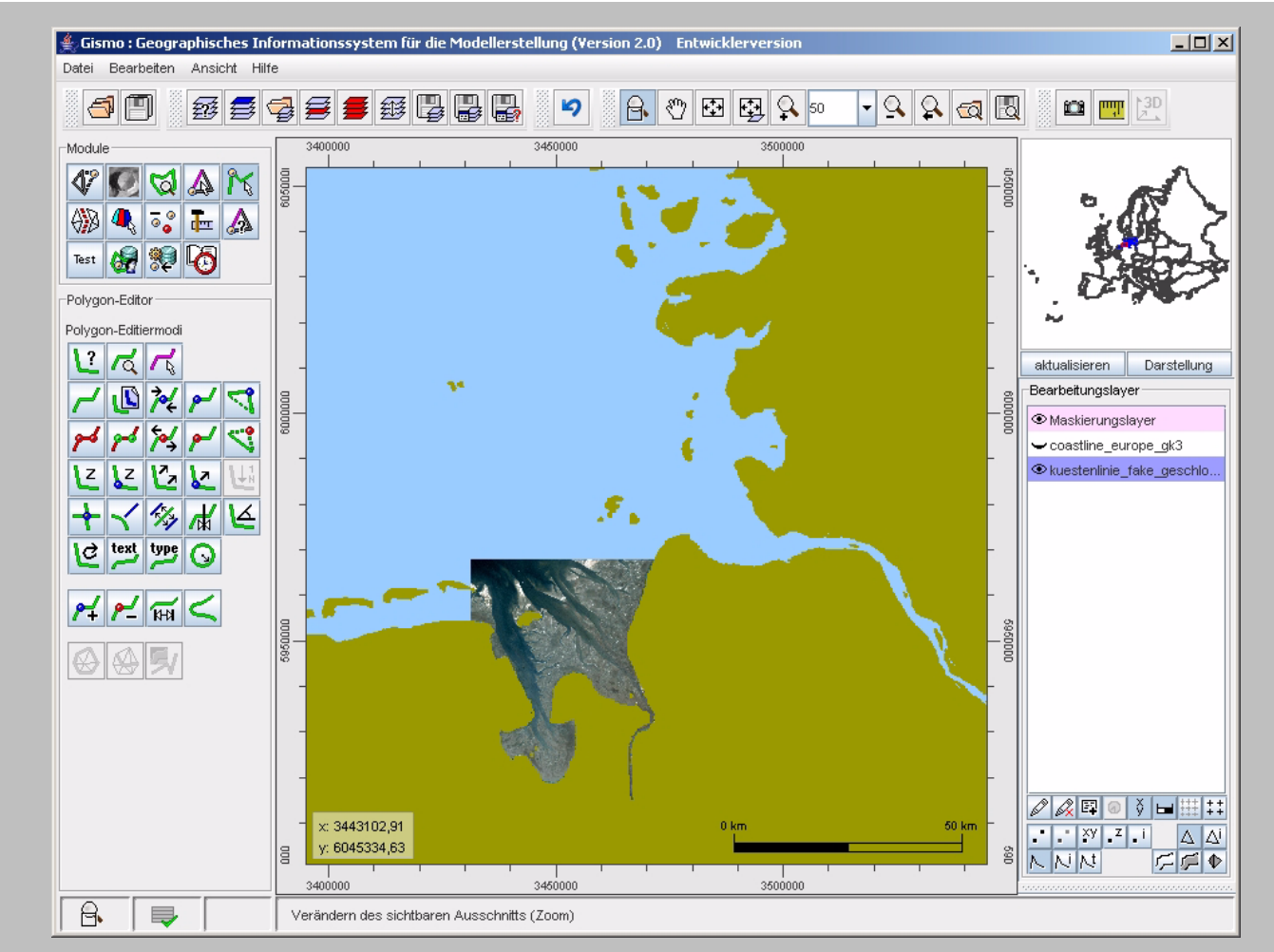

Verwendung eines Satellitenbildes oder einer Küstenlinie für den räumlichen Bezug Weitere "Hintergründe" (DBWK etc.) sind denkbar

#### Auswahl des Koordinatensystems

Einbindung einer Bibliothek für Koordinatentransformation "Proj4"

Die Auswahl eines gängigen Koodinatensystems erfolgt über die Angabe des EPSG-Codes

Vektorbasierte "Hintergründe" werden in das gewählte Koordinatensystem transformiert

Die bereitgestellten Koordinatensysteme sind mit dem NOKIS-Metadatenstandard kompatibel

| <b>≜</b> ∕                                                                                                    | × |
|----------------------------------------------------------------------------------------------------|---|
| -Koordinatentransformation                                                                                                    |   |
| EPSG-Code (Quelle)                                                                                                    |   |
| DHDN / geographisch (4314)                                                                                                    | - |
| EPSG-Code:                                                                                                    |   |
| EPSG-Code (Ziel)                                                                                                    |   |
| DHDN / geographisch (4314)                                                                                                    | - |
| DHDN / Gauss-Krüger Zone 2 (31466)                                                                                                    |   |
| DHDN / Gauss-Kruger Zone 3 (3146/)<br>DHDN / Gau 3-Krüger Zone 4 (31468)                                                              | H |
| DHDN / Gau<br>DHDN / Gauss-Krüger Zone 3 (31467)<br>Pulkovo 194z / Gauss-Krüger Ziv (20405)<br>Pulkovo 1942 / Gauss-Krüger 3N (28463) | = |

#### Festlegen der räumlichen Ausdehnung

Die räumliche Ausdehnung einer Planungsinformation wird mittels eines Polygoneditors interaktiv festgelegt

Alternativ steht der Import einer Shape-Datei zur Verfügung

Die räumliche Ausdehnung kann sich aus mehrenen Zusammenhangskomponenten zusammensetzen und darf Löcher enthalten

Die räumliche Ausdehnung kann mit Werkzeugen zur Strecken- und Flächenmessung überprüft werden

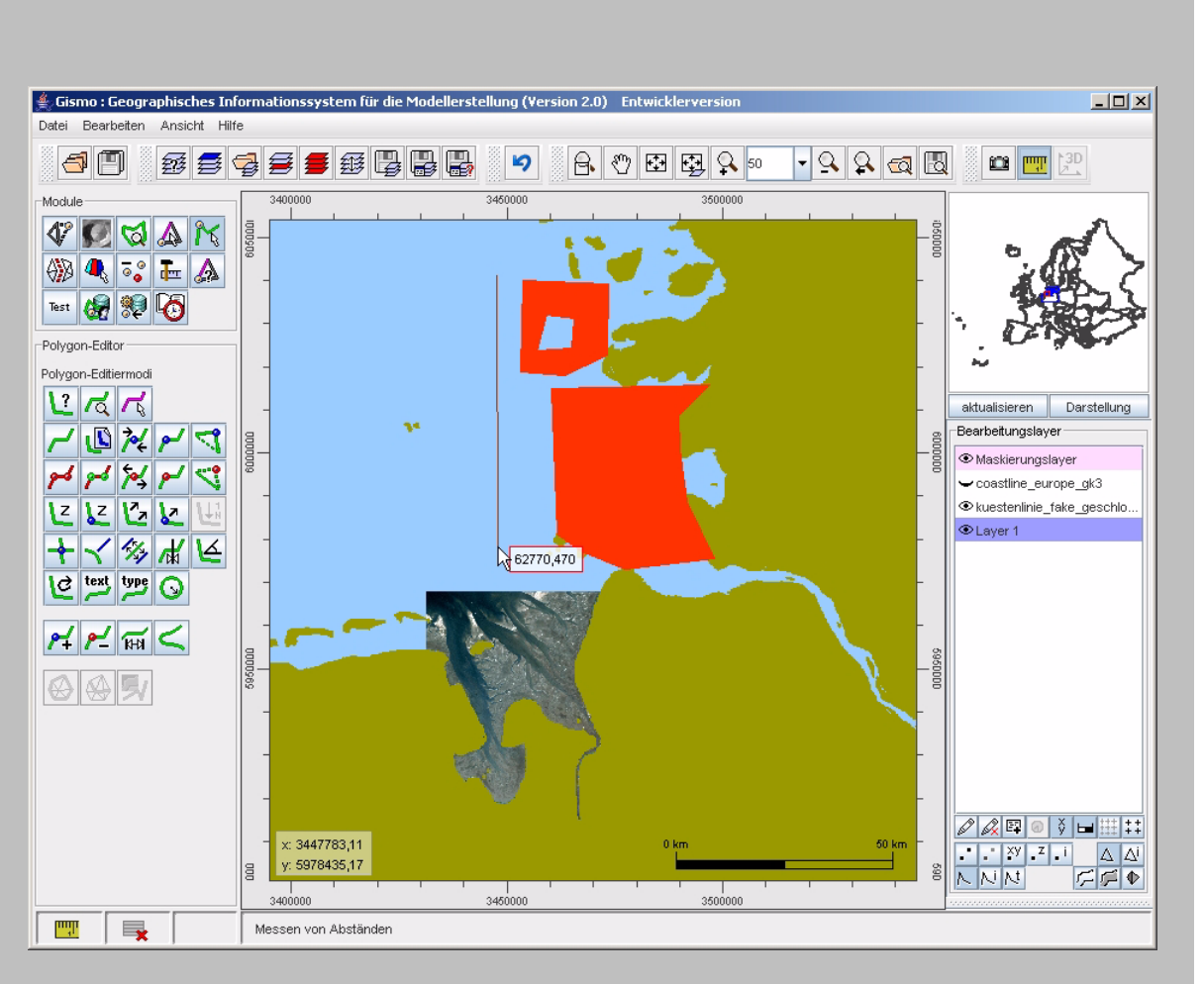

# Aussagebereich für Geländedaten

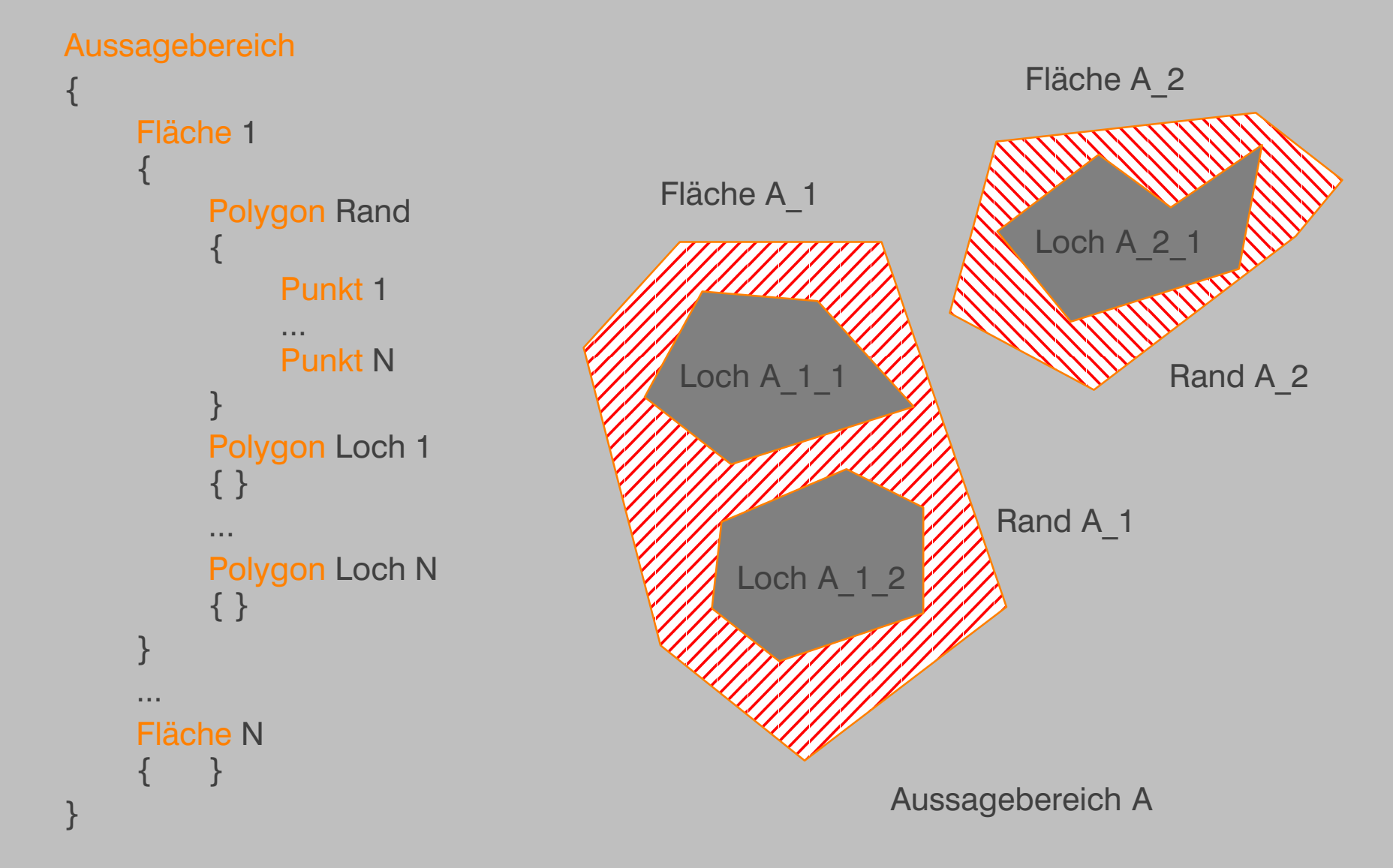

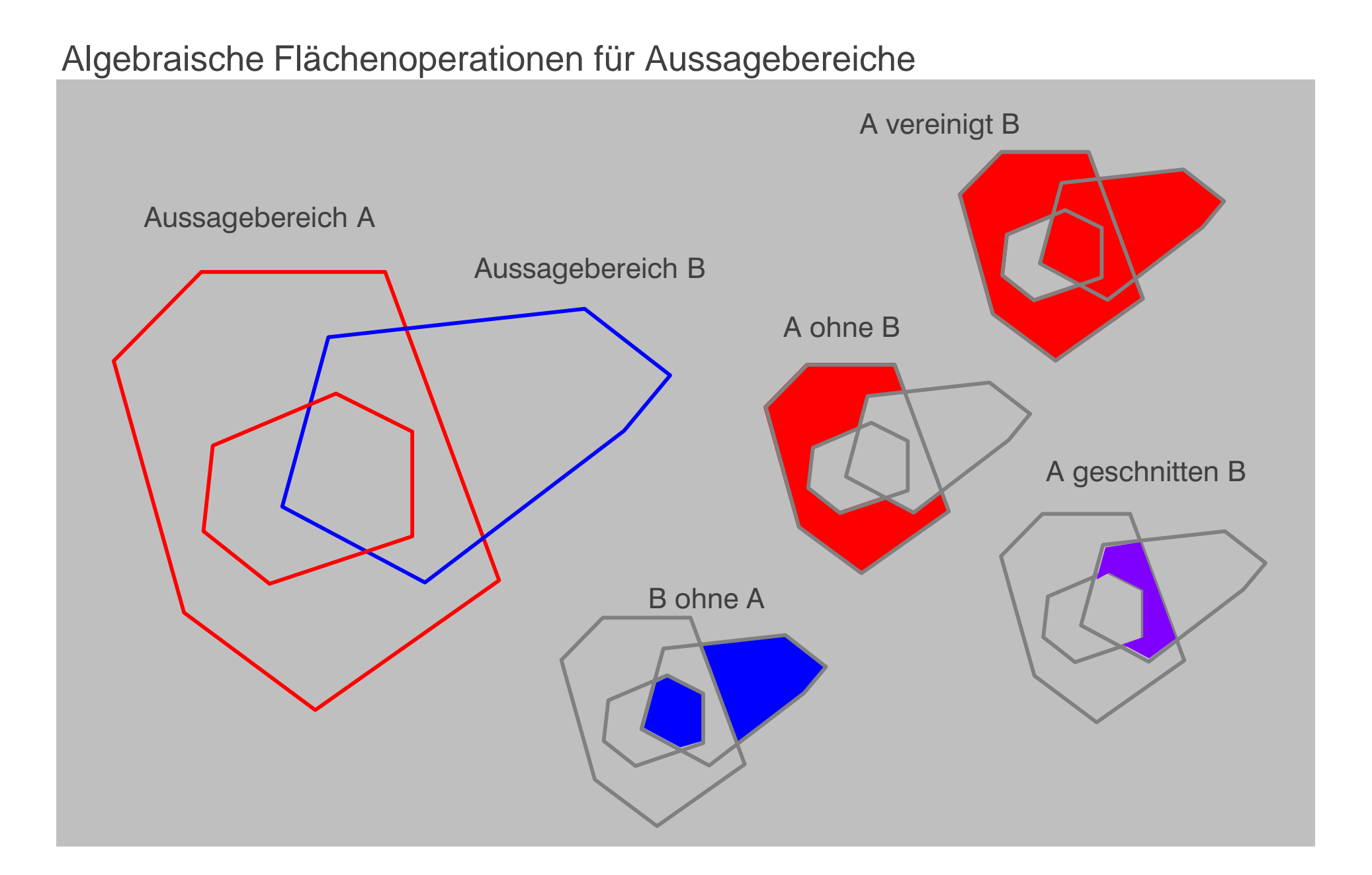

#### Erfassen der Projektmetadaten

| 🚔 Dialog¥iew         | ×                                                                                    |  |  |  |  |  |  |
|----------------------|--------------------------------------------------------------------------------------|--|--|--|--|--|--|
|                      | Eingabe der Projektmetadaten                                                         |  |  |  |  |  |  |
| Bearbeitungsschritte |                                                                                      |  |  |  |  |  |  |
|                      | Metadaten-Editor                                                                     |  |  |  |  |  |  |
|                      | Charakterisierung der Metadaten Charakterisierung der Daten Ausdehnung Datenqualität |  |  |  |  |  |  |
| 2) Motodotop Editor  | Charakterisierung der Metadaten                                                      |  |  |  |  |  |  |
| 2) Metadateri-Editor | Datensatz-ID mdLayer_12                                                              |  |  |  |  |  |  |
|                      | Kurztitel * Laserscanbefliegung Aussenelbe                                           |  |  |  |  |  |  |
| 3) Hulipolygone      | Latzte Änderung 2005-08-12-12:00:00                                                  |  |  |  |  |  |  |
| 1) Increate Optionen | Exterior 2005-08-12 12:00:00                                                         |  |  |  |  |  |  |
| 4) Import-Optionen   | Listeriassung 2000-00-12 12:00:00                                                    |  |  |  |  |  |  |
|                      | Ansprechpartner                                                                      |  |  |  |  |  |  |
|                      |                                                                                      |  |  |  |  |  |  |
|                      | Christoph Lippert@smill                                                              |  |  |  |  |  |  |
|                      |                                                                                      |  |  |  |  |  |  |
|                      |                                                                                      |  |  |  |  |  |  |
|                      |                                                                                      |  |  |  |  |  |  |
|                      |                                                                                      |  |  |  |  |  |  |
|                      |                                                                                      |  |  |  |  |  |  |
|                      |                                                                                      |  |  |  |  |  |  |
|                      |                                                                                      |  |  |  |  |  |  |
|                      |                                                                                      |  |  |  |  |  |  |
| L                    |                                                                                      |  |  |  |  |  |  |
|                      | Zurück Weiter Abbrechen                                                              |  |  |  |  |  |  |

Die weiteren Planungsinformationen (zeitliche Ausdehnung, Zweck, Auftraggeber, Auflösung, Genauigkeit, Projektstatus, etc.) werden in verschiedenen Dialogen spezifiziert

## Aufbau der Serververbindung und Speichern der Planungsinformation

| 誊 Serverve                                 | rbindung X |  |  |  |  |
|--------------------------------------------|------------|--|--|--|--|
| Aufbau einer Serververbindung              |            |  |  |  |  |
| Server :                                   | smile5     |  |  |  |  |
| Port :                                     | 3306       |  |  |  |  |
| User :                                     | root       |  |  |  |  |
| Passwort :                                 | *****      |  |  |  |  |
| Eingabe übernehmen [Enter] abbrechen [Esc] |            |  |  |  |  |

Authorisation, Angabe einer Benutzerkennung Erzeugung von Nokis-Metadaten Übertragung an den zentralen NOKIS-Server Verwendung des Import-Services auf dem NOKIS-Server Automatische Vergabe eines Identifikators Keine lokale Speicherung der Planungsinformation

Das Vorhalten unterschiedlicher Benutzerrechte ist denkbar

Schritt 2: Recherche nach verfügbaren Planungsinformationen

### Assistent zur Formulierung einer Suchanfrage

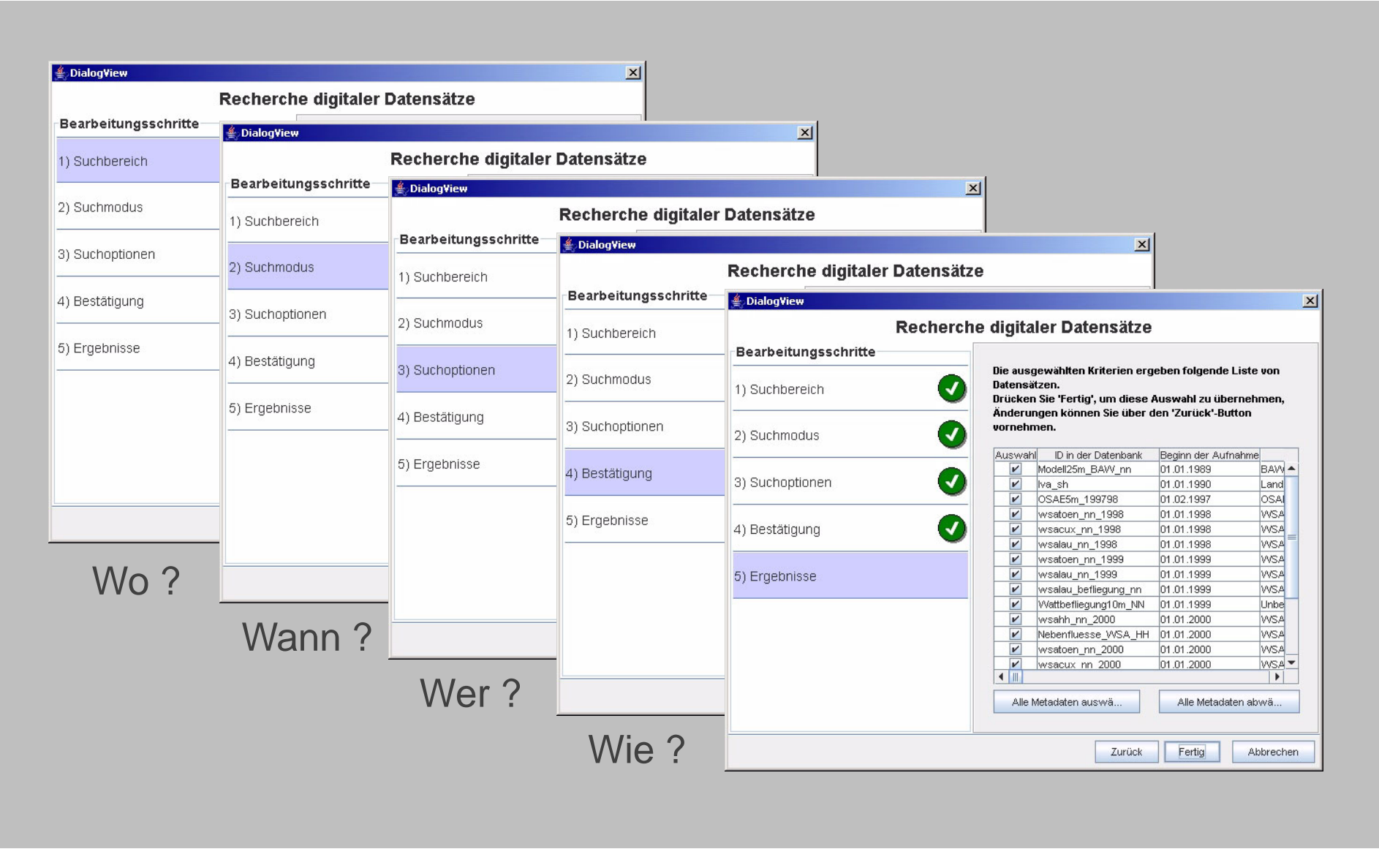

# Visualisierung einer Menge von Planungsinformationen

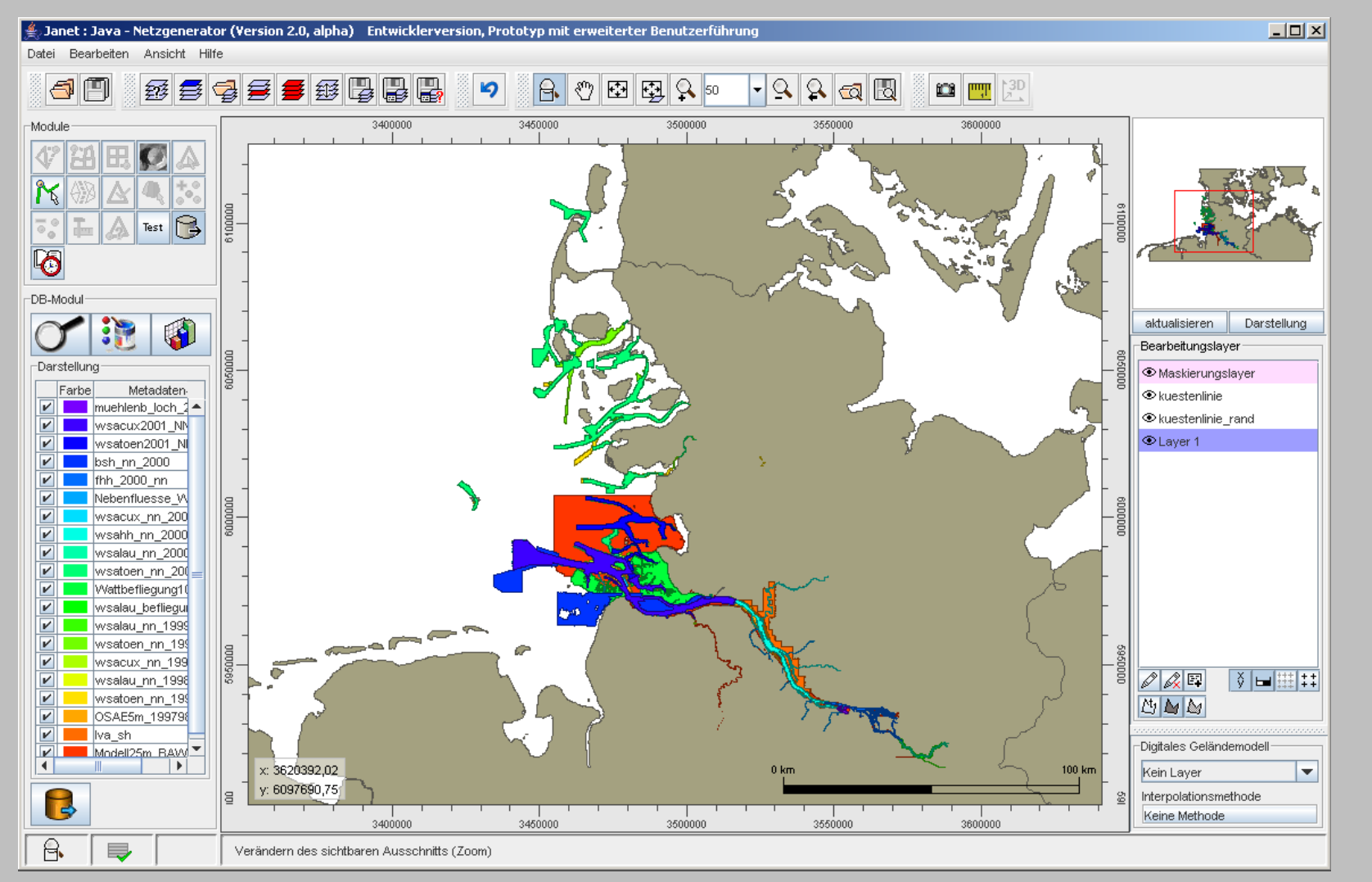

Flächenhafte Darstellung der räumlichen Ausdehnung der Planungsinformationen

### Anzeige der assoziierten Metainformationen

| Janet : Java - Netzgenerator (Version 2         | 2.0, alpha) Entwicklerversion, Prototyp mit erweiterter Benut:   | zerführung                  |                      | <u>_ D ×</u>                           |
|-------------------------------------------------|------------------------------------------------------------------|-----------------------------|----------------------|----------------------------------------|
| Netscape<br>Datai Baarbaitan Antairan Caba Loca | raidan Evtras Fanctor Hilfo                                      |                             |                      |                                        |
|                                                 | aichen Extras Censter Dine                                       |                             | 🛛 🕄 😐 🕎 🖄            |                                        |
|                                                 | http://nokis.baw.de/iczm-data/HTMLView.jsp? 🔽 🔍 Suchen           | So 🔊 348!                   | 5000 3490000         |                                        |
| 🖽, 🖂 eMail 🙏 AIM 🕋 Anfang 🕤                     | 🖁 Radio 🔤 Netscape.de 🔍 Suche 🔕 Shop@Netsc 🖹 Lesez               | eichen <mark>6 pas</mark> h | 66627 rw_35717       |                                        |
| Datensatzinformation                            |                                                                  |                             |                      |                                        |
|                                                 |                                                                  |                             | npash20032           |                                        |
| Charakterisierung der Metadaten                 |                                                                  |                             | ffitpk11060          |                                        |
| Datensatz ID                                    | npash93805                                                       |                             | npash27660           |                                        |
| Kurztitel                                       | ∨egetationskartierung_SH_2001_Blatt: veg8810                     |                             |                      | aktualisieren Darstellung              |
| letzte Änderung                                 | 2004-03-08 <i>(JJJJ-MM-TT)</i><br>11:31:11 <i>(hh:mm:ss</i> )    |                             | npash93805           | Bearbeitungslayer                      |
| Sprache der Metadaten                           | Deutsch                                                          |                             |                      | <br>● kuestenlinie                     |
| Zeichensatz der Metadaten                       | UTF-8                                                            |                             | npash30187 pash66824 |                                        |
| ID des übergeordneten Datensatze                | s                                                                |                             |                      | - Layer 1                              |
| Hierarchieebene                                 | Datensatz                                                        |                             | npash66848npash89134 |                                        |
| Ersterfassung                                   | 2004-02-06 ( <i>JJJJ-MM-TT</i> )<br>12:43:49 ( <i>hh:mm</i> :ss) |                             |                      | -                                      |
| Standardname                                    | ISO 19115                                                        |                             | npasnoo942           |                                        |
| Standardversion                                 | DIS                                                              |                             | alrw_00806           | -                                      |
| Kommentare                                      |                                                                  |                             |                      | -                                      |
| Verantwortliche Stelle                          |                                                                  |                             | alrw_93879           | · Ø&₽ ў⊨⊞‡‡                            |
| Funktion                                        | Erzeuger(in)                                                     |                             | aline: 3240          |                                        |
| Kontakt                                         |                                                                  |                             | -10 km               | - Kein Layer                           |
| Name, Vorname, Titel                            | Rheinländer, Judith                                              | 249                         | 5000 2400000         | Interpolationsmethode<br>Keine Methode |
| Organisation                                    | Nationalparkamt Schleswig-Holsteinisches Wattenm                 | ieer                        | 3480000              | L                                      |
| 🖂 🤱 🐏 🚺 Fertig                                  |                                                                  |                             |                      |                                        |

Nutzung der bestehenden Infrastruktur aus NOKIS/NOKIS++

# Assistent zur themenbezogenen Visualisierung von Planungsinformationen

| É Dialog¥iew X<br>Visualisierung von Meta-Daten                                    |                                                                      |                              | Benutzerdefinierte Anpassung<br>der automatisch generierten<br>Kategorie-Farbpalette |                                |                 |  |  |
|------------------------------------------------------------------------------------|----------------------------------------------------------------------|------------------------------|--------------------------------------------------------------------------------------|--------------------------------|-----------------|--|--|
| Bearbeitungsschritte                                                               |                                                                      |                              |                                                                                      |                                |                 |  |  |
| 1) Parameterwahl                                                                   | O Metadaten-ID                                                       | )                            |                                                                                      |                                |                 |  |  |
| 2) Darstellungseinstellungen                                                       | <ul> <li>Aufnahmej</li> <li>Datenerhel</li> <li>Aufnahme-</li> </ul> | Sialog¥iew<br>Visuali        | sierung von Meta-                                                                    | Daten                          | X               |  |  |
|                                                                                    | 🔾 Anzahl der                                                         | Bearbeitungsschritte         | Wahl der Darstel                                                                     | Wahl der Darstellungsparameter |                 |  |  |
|                                                                                    |                                                                      |                              |                                                                                      | Farbe                          | Datenerheber    |  |  |
|                                                                                    | 2) Darstellungseinstellungen                                         |                              |                                                                                      |                                | Amt für Strom u |  |  |
|                                                                                    |                                                                      | 2) Darstellungseinstellungen |                                                                                      |                                | BSH             |  |  |
|                                                                                    |                                                                      |                              |                                                                                      |                                | Landesvermess   |  |  |
|                                                                                    |                                                                      |                              | V                                                                                    |                                | OSAE            |  |  |
|                                                                                    |                                                                      |                              |                                                                                      |                                | Unbekannt       |  |  |
|                                                                                    |                                                                      |                              | ×                                                                                    |                                | VVSA Cuxhaven   |  |  |
|                                                                                    |                                                                      |                              | V                                                                                    |                                | VVSA Hamburg    |  |  |
|                                                                                    | Z                                                                    |                              | <b>V</b>                                                                             |                                | WSA Lauenburg   |  |  |
| Kategorisierung nach<br>Identifikator, Aufnahmedatum,<br>Datenerheber, Aufnahmetyn |                                                                      |                              | Standardfarbei                                                                       | Alle Einträge .                | WSA Toenning    |  |  |
| Projektstatus, etc.                                                                | notyp,                                                               |                              | Zur                                                                                  | ück Ferti                      | g Abbrechen     |  |  |

# Assistent zur themenbezogenen Visualisierung von Planungsinformationen

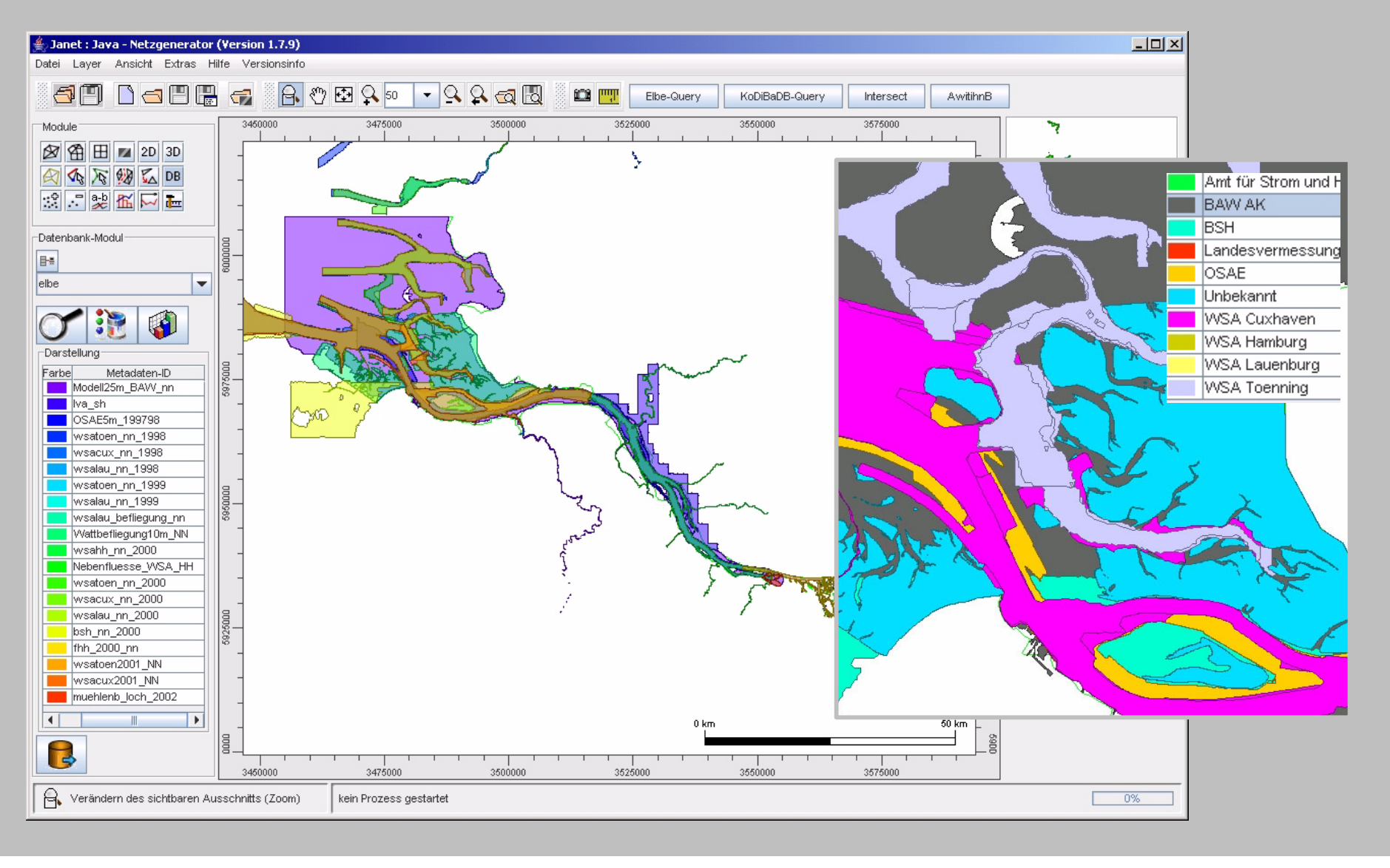

# Ausblick: Analyse der Topologischen Beziehungen von Planungsinformationen

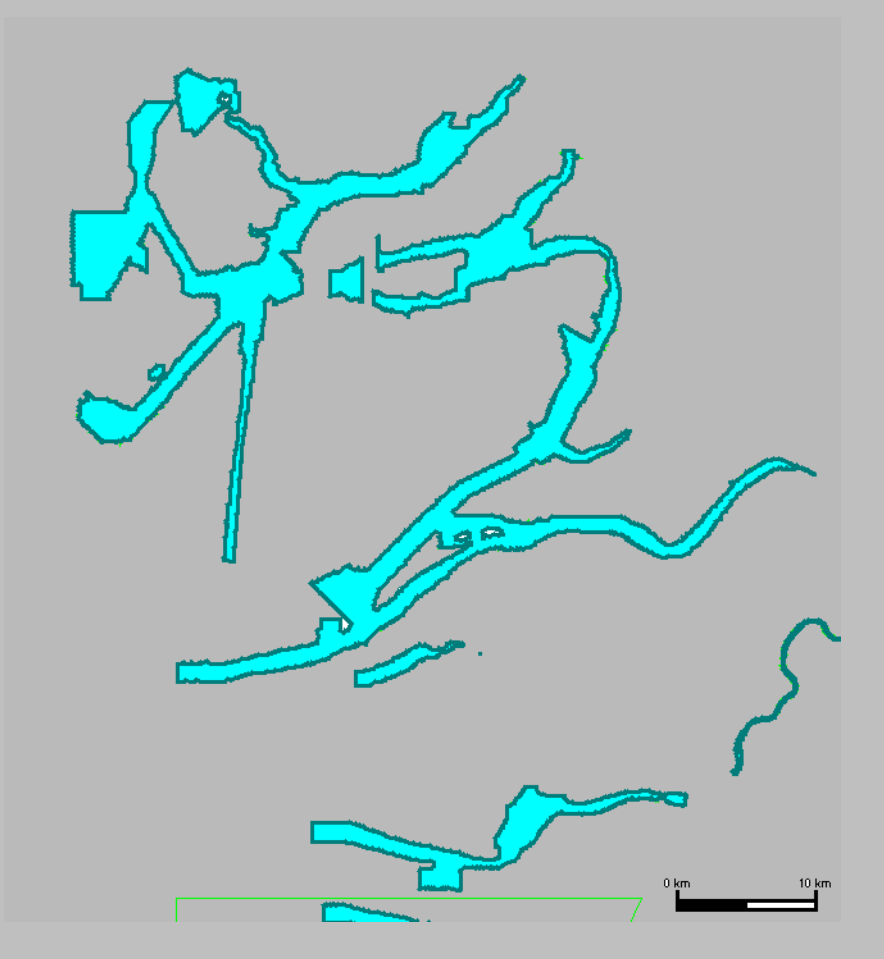

Darstellung der Vereinigung von Datensätzen

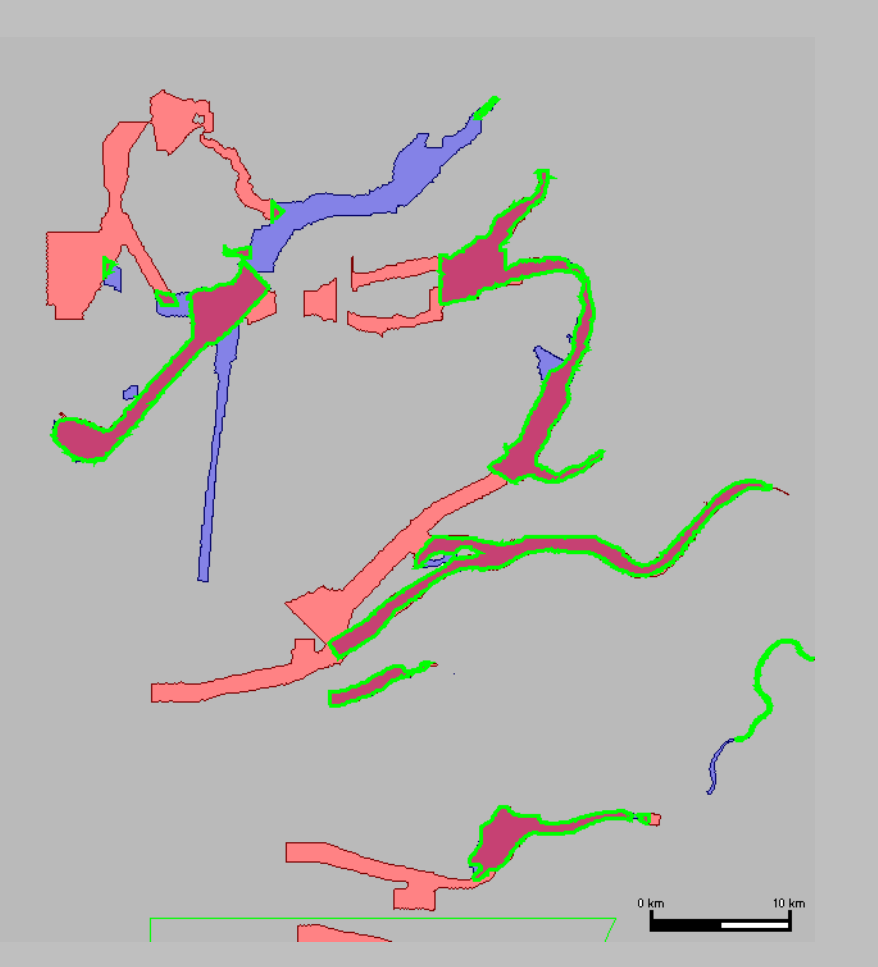

Darstellung des Durchschnitts (grün) von Datensätzen

#### **Html-Klient**

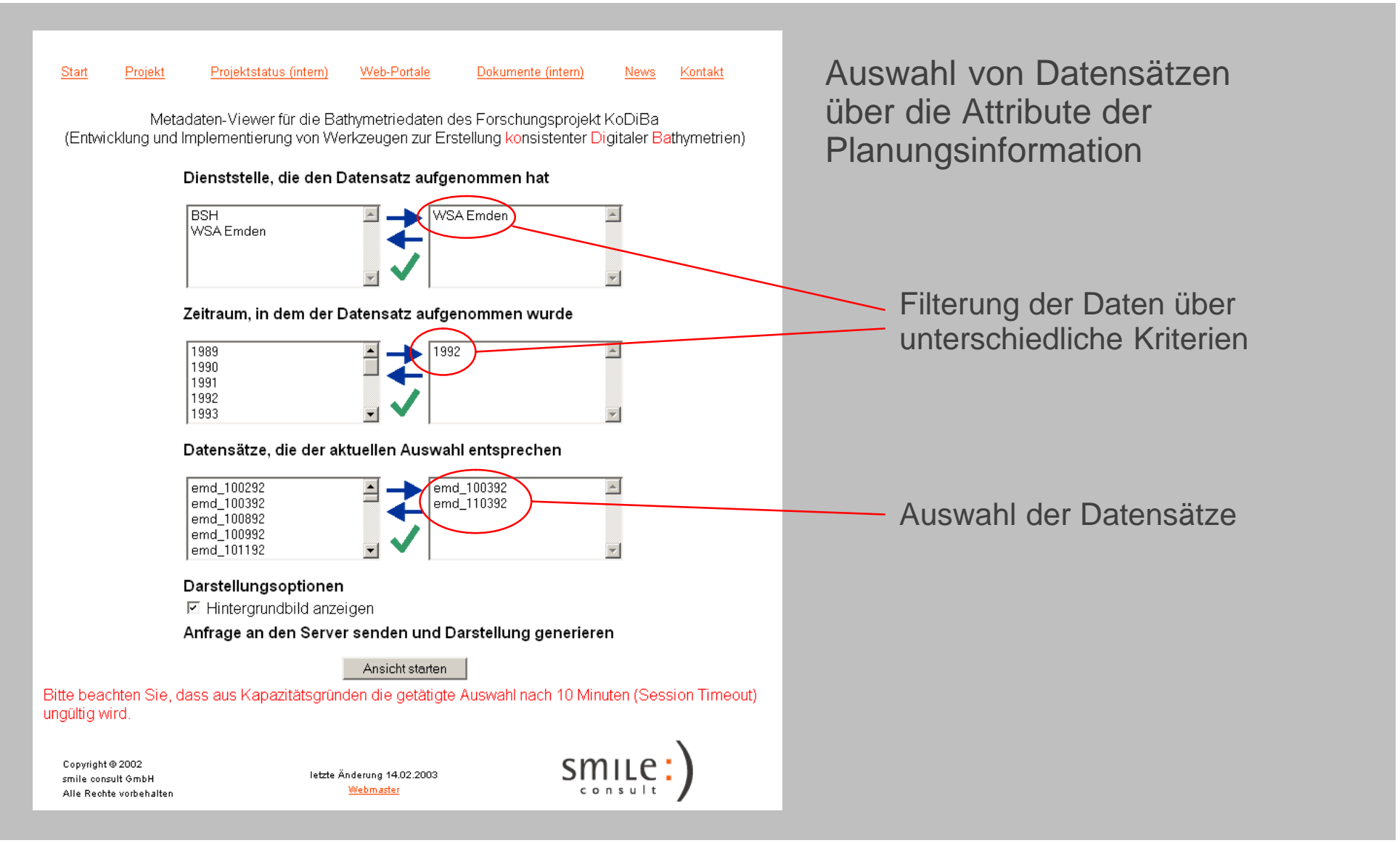

#### **Html-Klient**

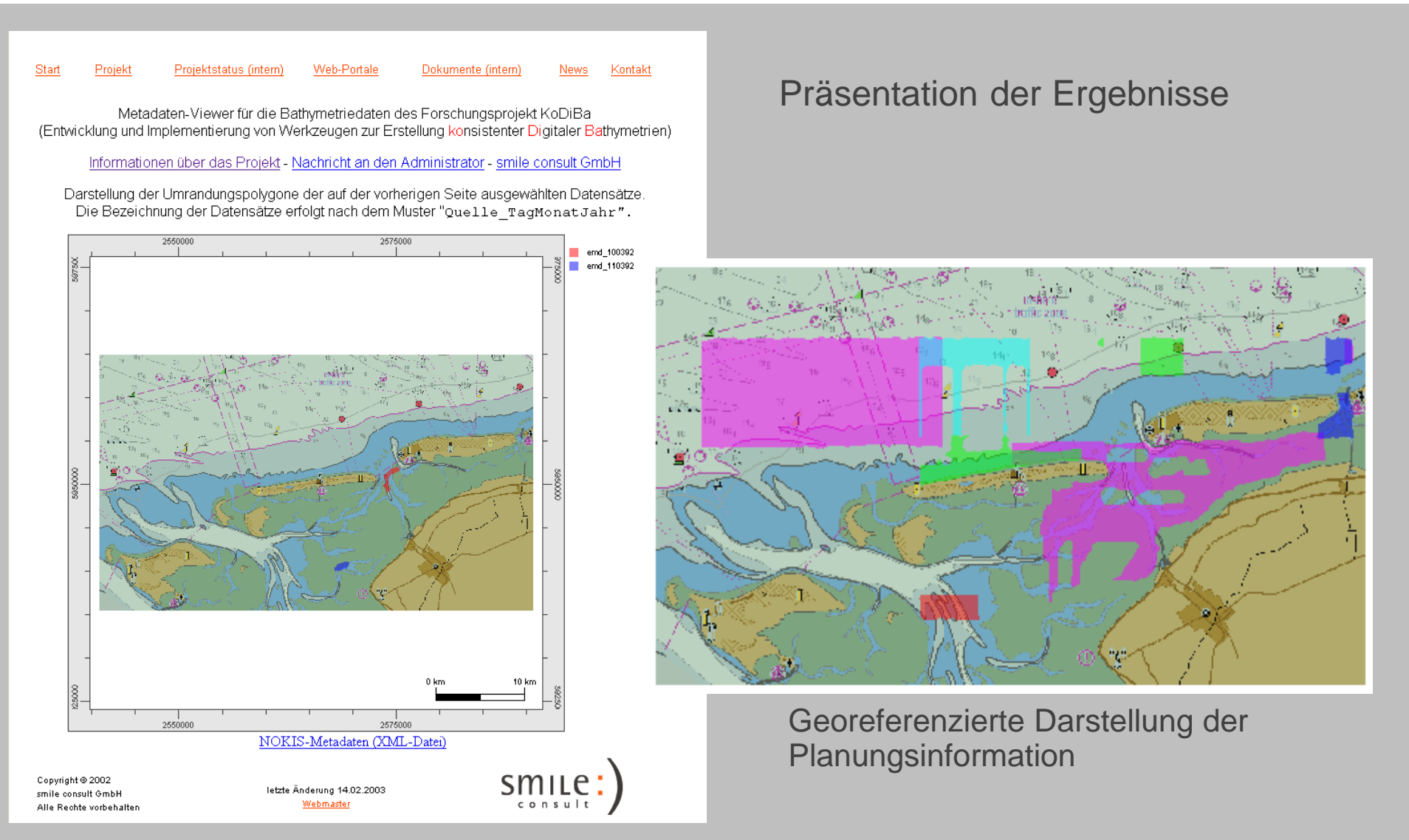

#### Bevorzugtes Vorgehen

Umsetzung der Schnittstellen zu den Services "Import" und "Catalogue" Prototypische Umsetzung der Desktop-Anwendung (Planung/Auskunft) Installation vor Ort Einrichtung eines Testbetriebes mit ausgewählten Anwendern (2–3) Vollständige Umsetzung der Desktop-Anwendung Installation vor Ort Aufnahme des regulären Betriebes Umsetzung der Web-Anwendung